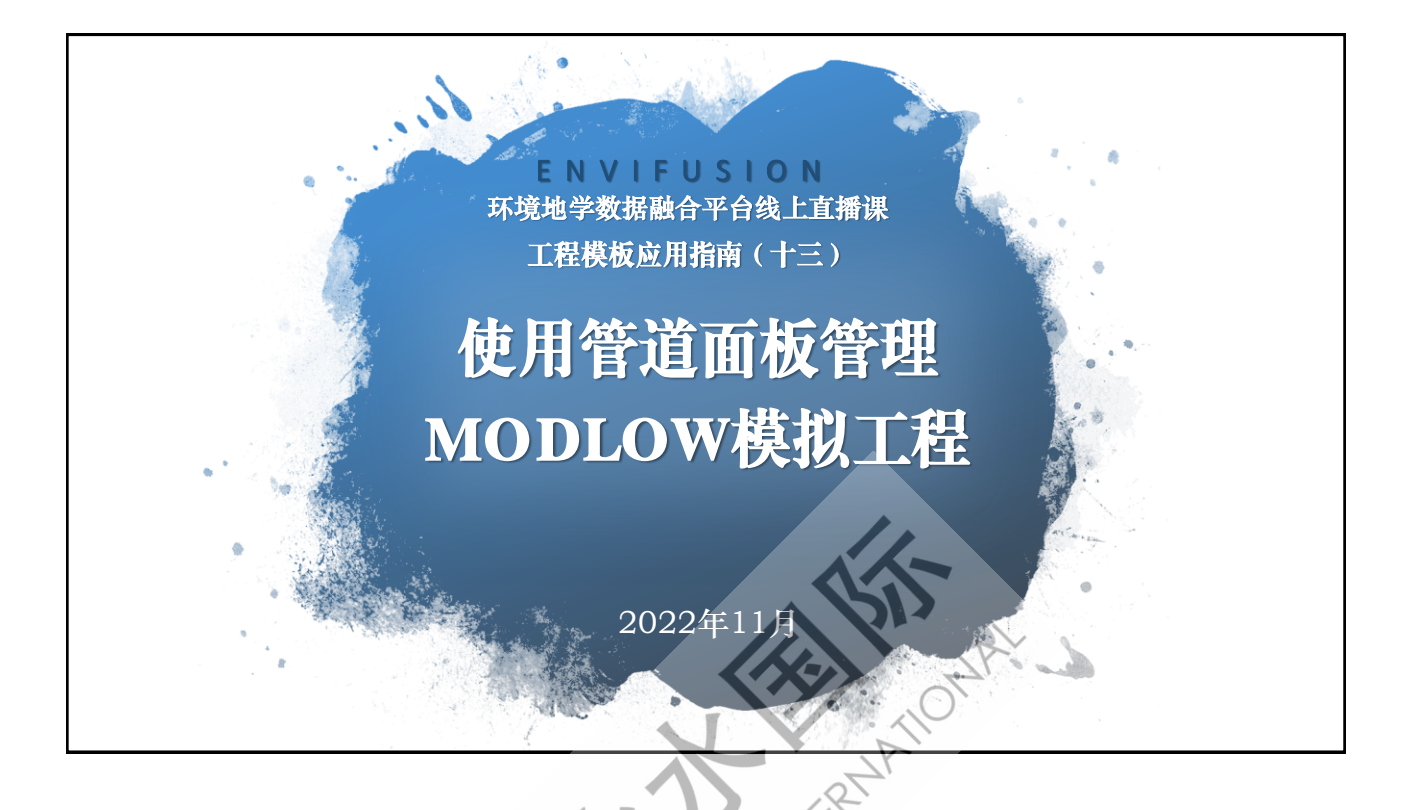

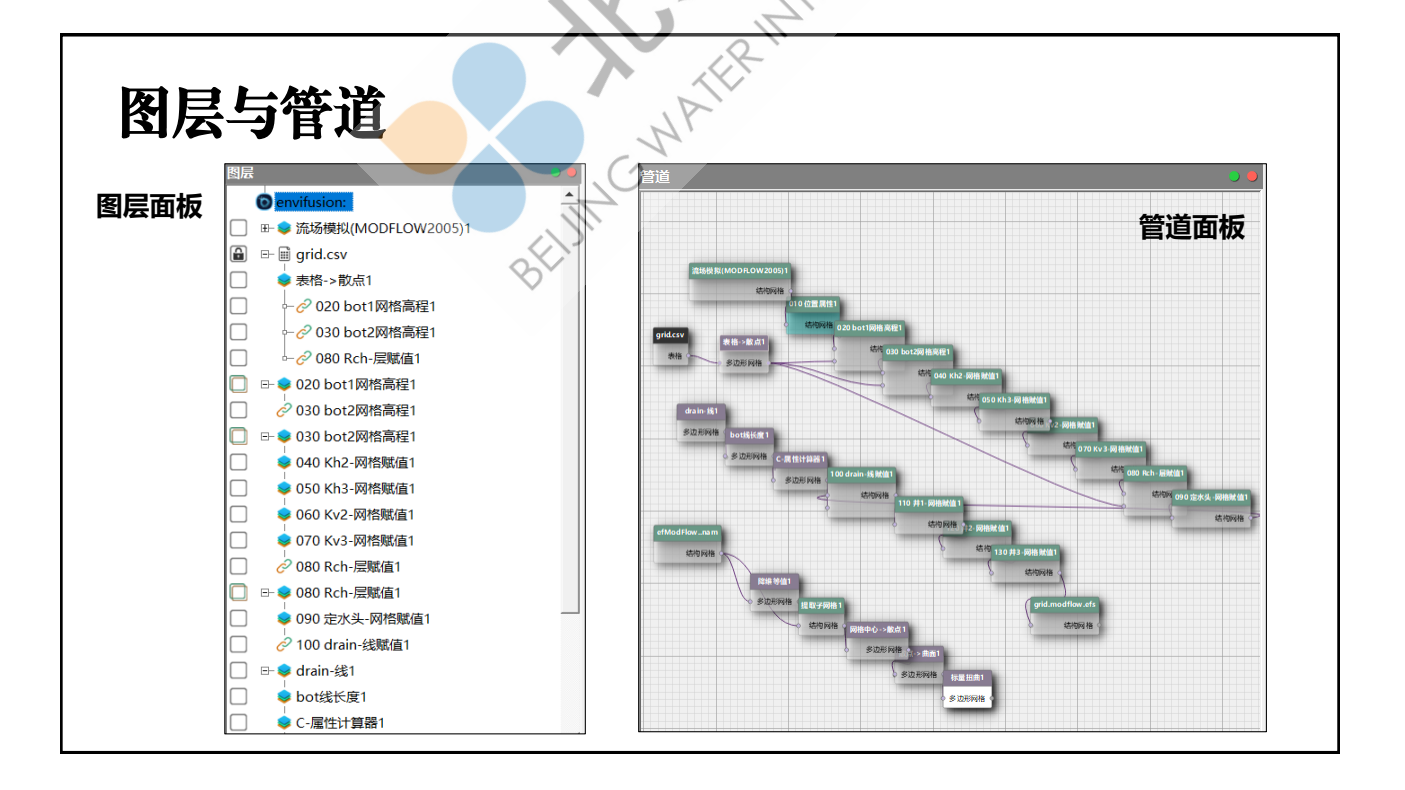

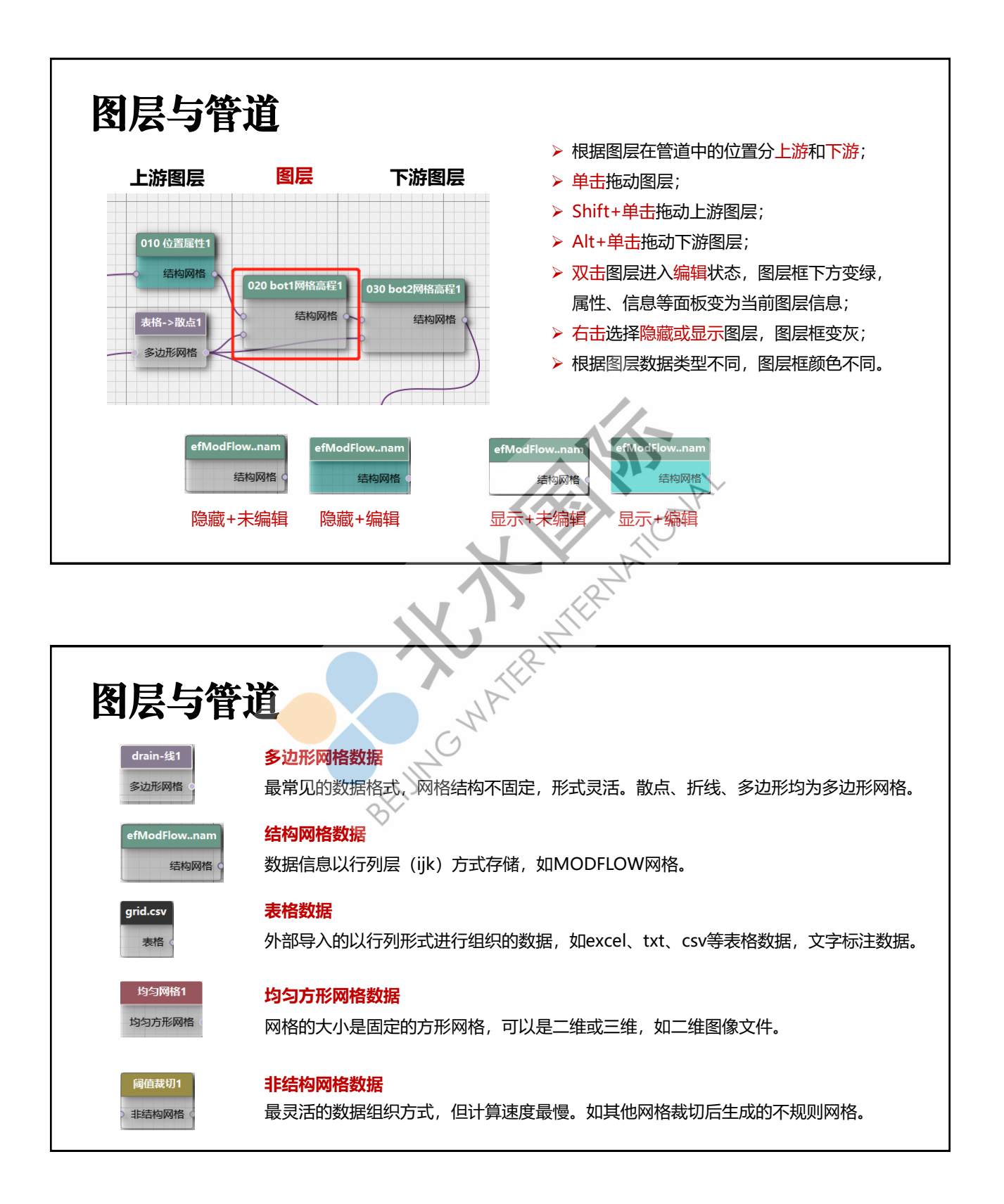

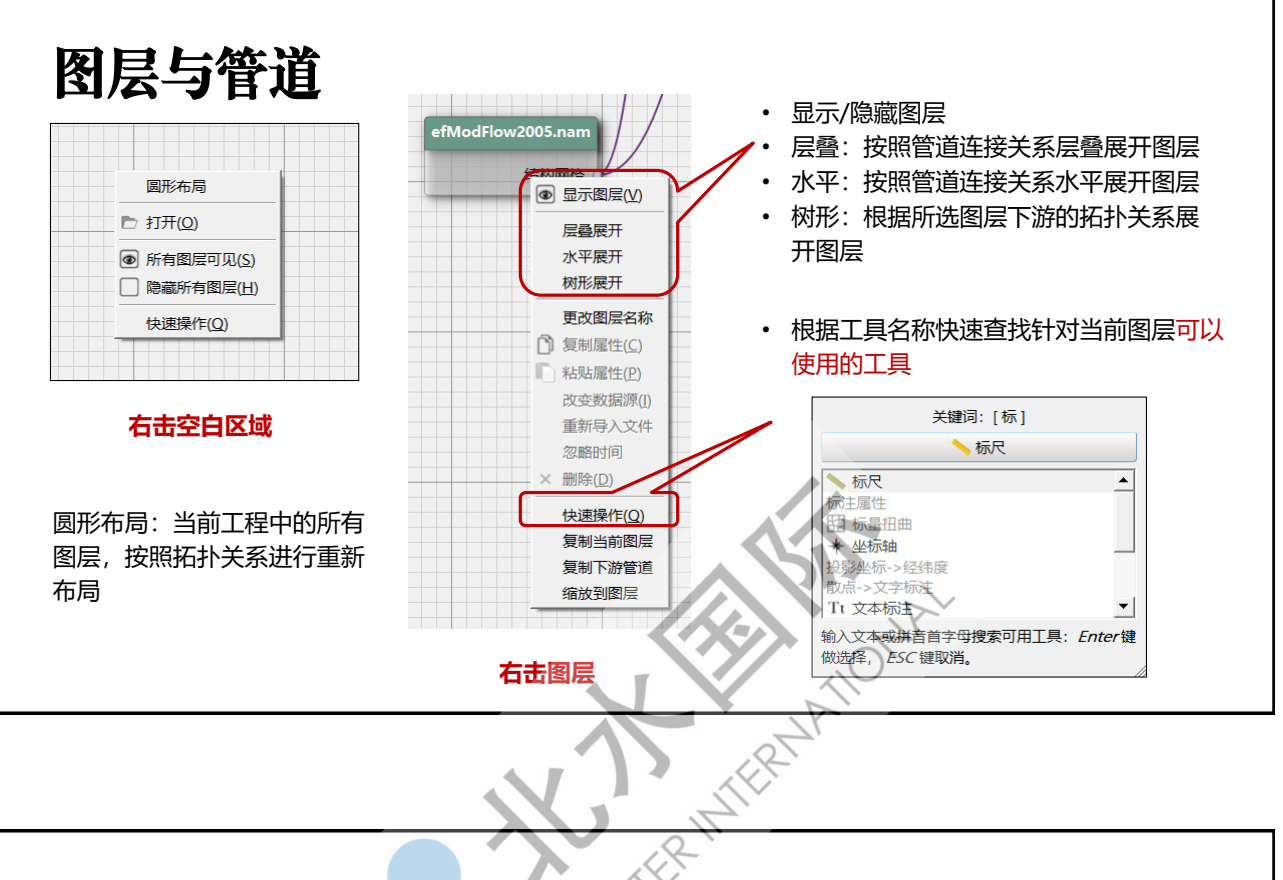

## 实例背景(课程35)

- 区域水流方向由东至西;
- 主要补给方式为降水;
- 左侧有稳定水位的湖泊;
- > 中部有联通湖泊的排水渠;
- 区域内有不同深度的15
  口抽水井。

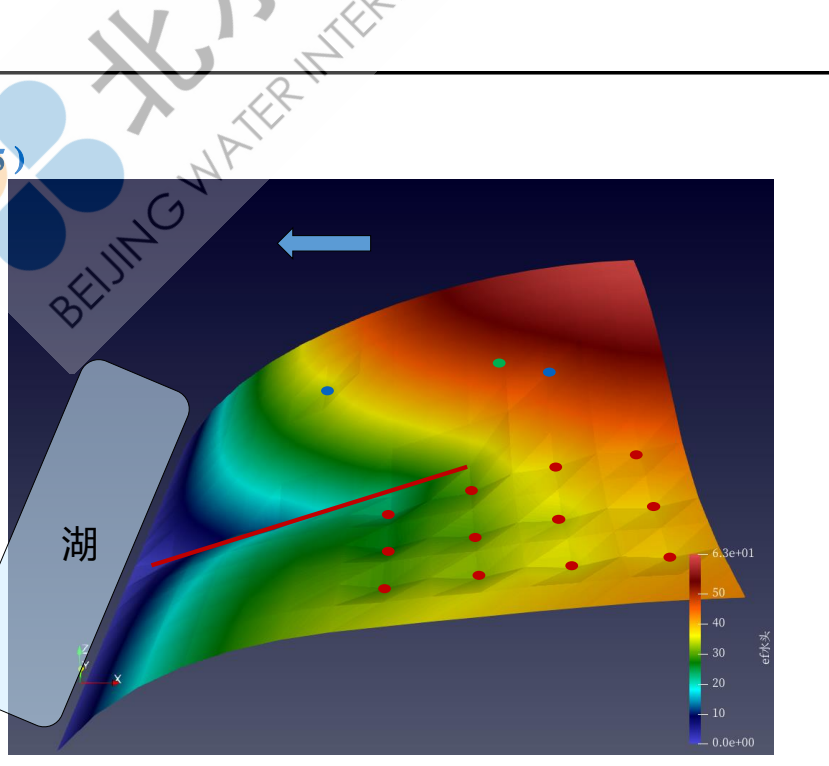

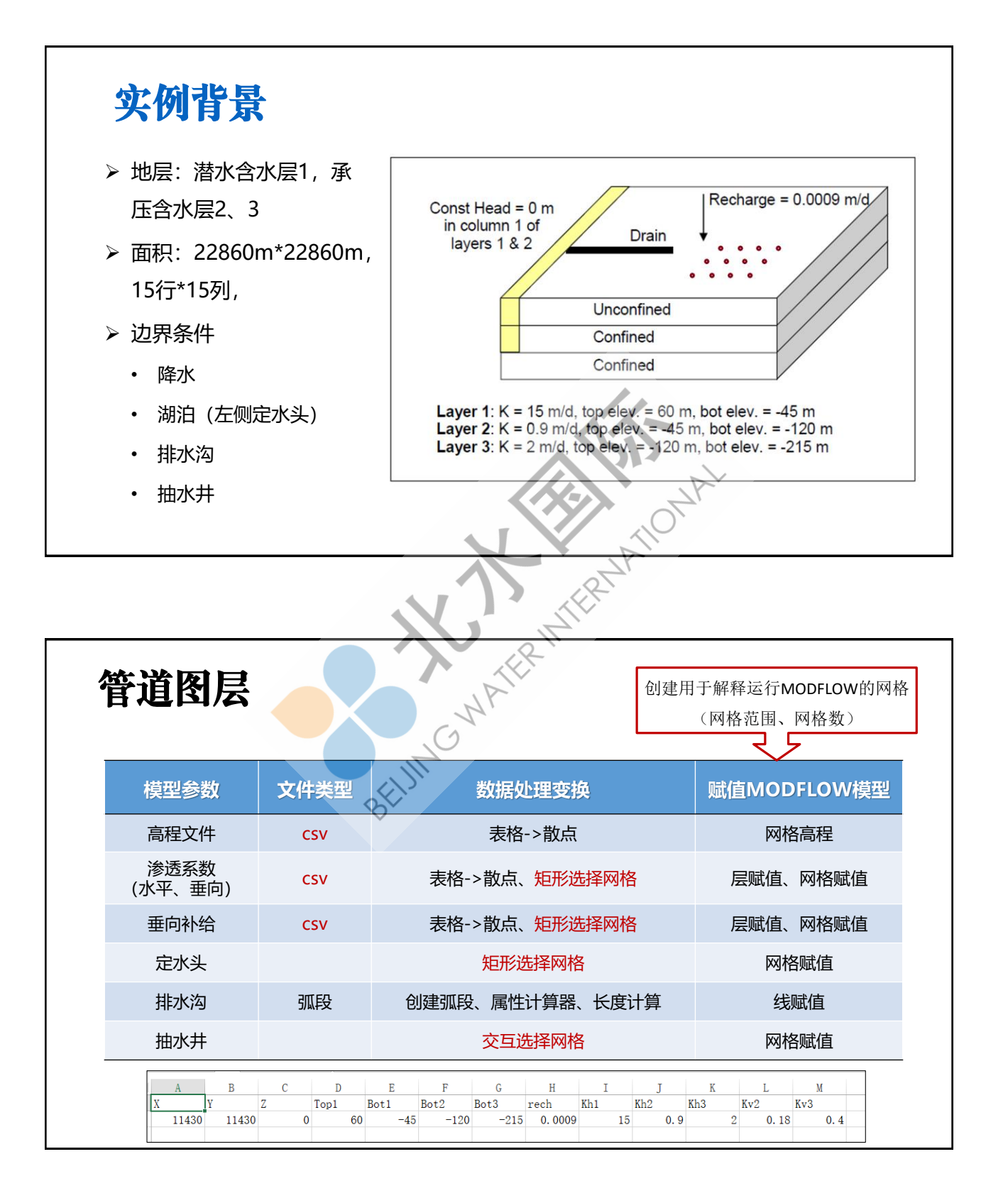

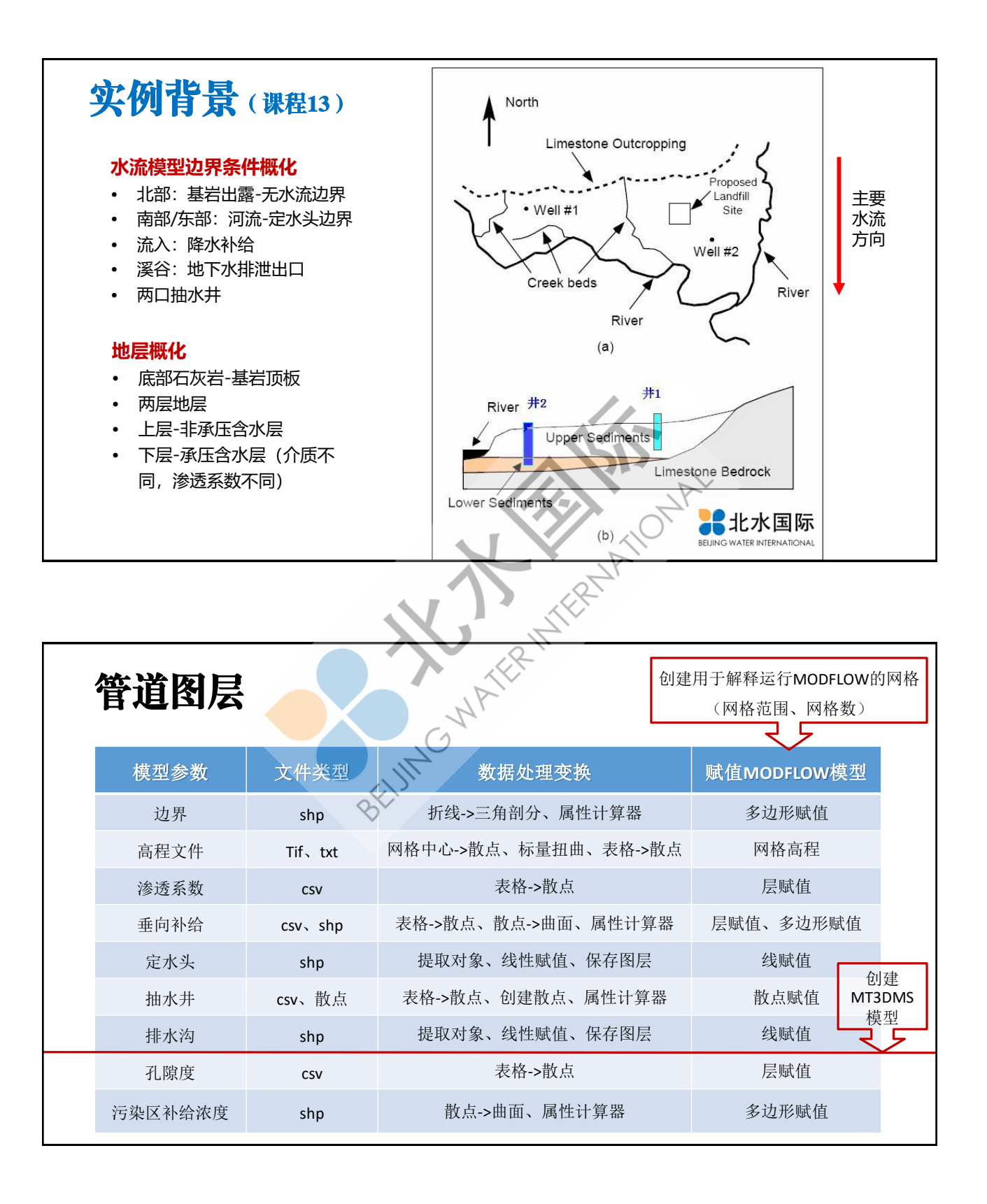